TO: EPSON 愛用者

FROM: EPSON 客服中心

主題敘述: 雷射複合機 ACULASER CX17NF 驅動安裝到一半, 一直顯示檢查磁碟空間, 無法安裝驅動程式的訊息。

\*通常是系統暫存區問題,可改用手動安裝驅動。

| EPSON AcuLaser CX17NF_WF - InstallShield Wizard | <b>x</b> |
|-------------------------------------------------|----------|
| 安裝狀態                                            | XX       |
| EPSON AcuLaser CX17NF_WF 安裝程式正在執行所要求的安裝。        |          |
| 檢查磁碟空間                                          |          |
| InstallShield                                   |          |
|                                                 | 取消       |

步驟1、先從官網下載驅動。

網

 http://www.epson.com.tw/CustomerAndDownload/SearchResult/909d1467-6168-428

 7-a027-609f070d2bc8

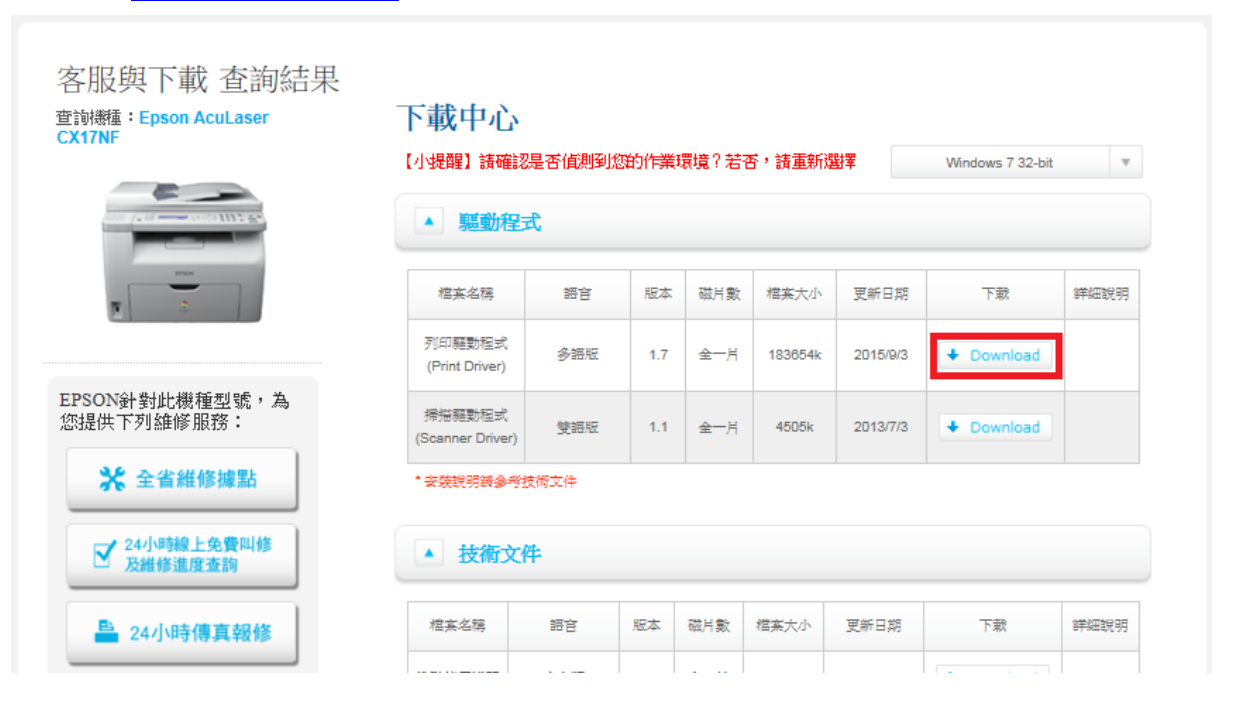

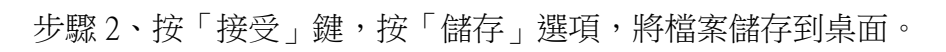

| EPSON                      |                      |                                                                                                    |            |       |
|----------------------------|----------------------|----------------------------------------------------------------------------------------------------|------------|-------|
| Download                   | Printer Driver EPS   | SON AL-CX17NF_WF                                                                                                    |            |       |
|                            | 產品名稱                 | AcuLaser CX17NF, AcuLaser CX17WF                                                                                                    |            |       |
|                            | 語言                   | All language                                                                                                    |            |       |
|                            | 作業系統                 | Windows XP, Windows x64, Windows Vista, Windows Vista x64, Windows<br>7, Windows 7 x64, Windows 8, Windows 8 x64, Windows 8.1, Windows<br>8.1 x64, Windows 10, Windows 10 x64 |            |       |
|                            | 國家 / 區域              | Taiwan                                                                                                    |            |       |
|                            | 服本                   | Ver. 1.7(04-2013)                                                                                                    |            |       |
|                            | 檔案名稱                 | ALCX17NFWF_WIN_DRV_VOL17.exe                                                                                                    |            |       |
|                            | 檔案大小                 | 179.35 MB                                                                                                    |            |       |
|                            | 损                    | 調査者 <mark>Epson就最終優合的</mark> 中有關下數的條款。<br>下 <b>接受</b> 離表示您同意還守軟體投積合約中的條款。<br>[接受]<br>拒絕                                                                                       |            |       |
|                            | Copyright (C         | ) SEIKO EPSON CORPORATION 2007-2013. All rights reserved.                                                                                                    |            |       |
| 您要執行或儲存來自 download3.ebz.ep | pson.net 的 ALCX17NFW | /F_WIN_DRV_VOL17.exe (179 MB) 嗎? 執行(F                                                                                                    | () 儲存(S) ▼ | 取消(C) |

## 步驟 3、點選桌面上「ALCX17NFWF\_WIN\_DRV\_VOL17.exe」檔案,開啟壓縮檔。

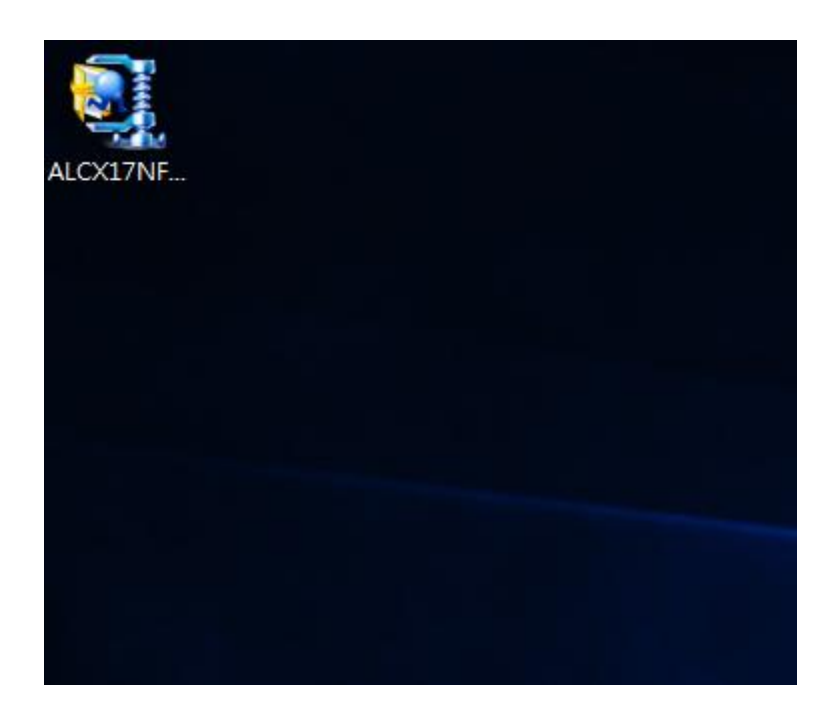

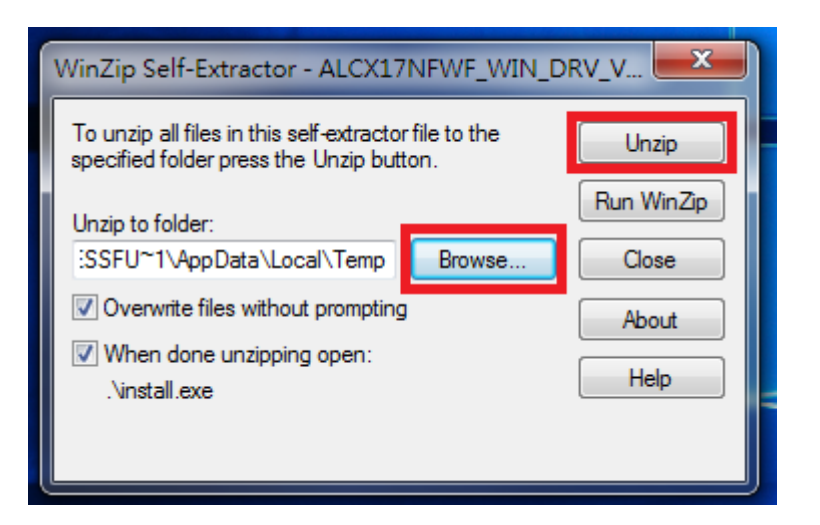

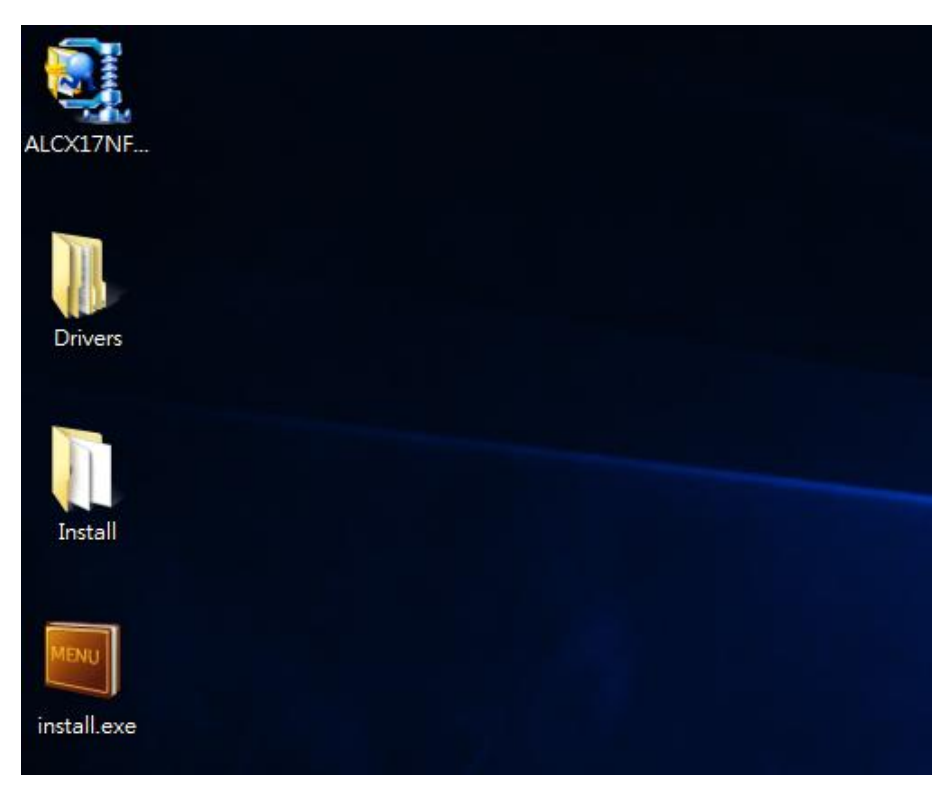

解壓縮完成出現 install.exe 檔案與 Install 及 Drivers 兩個資料夾

步驟5、選擇左下角開始功能表,點選「裝置和印表機」。

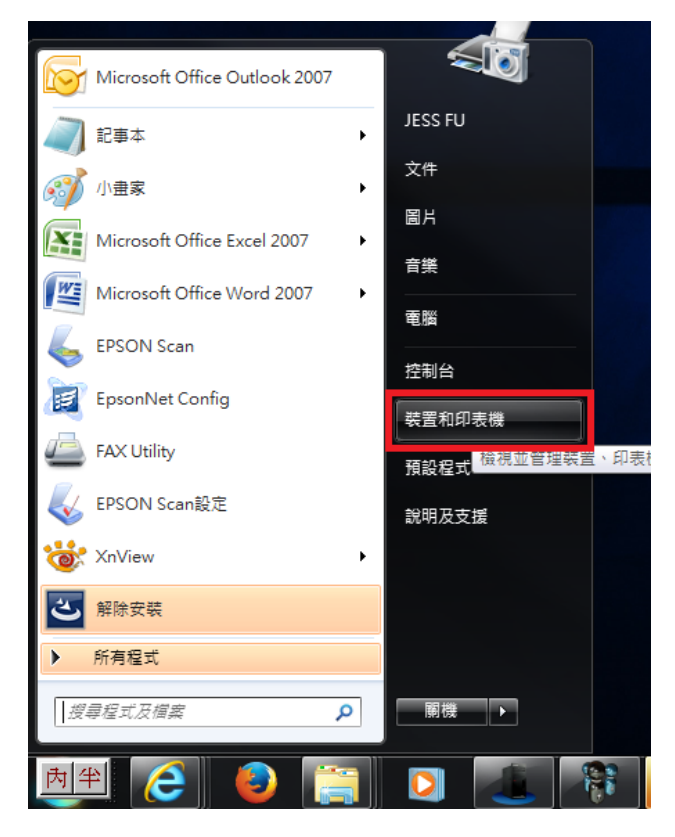

步驟6、選擇上方的「新增印表機」。

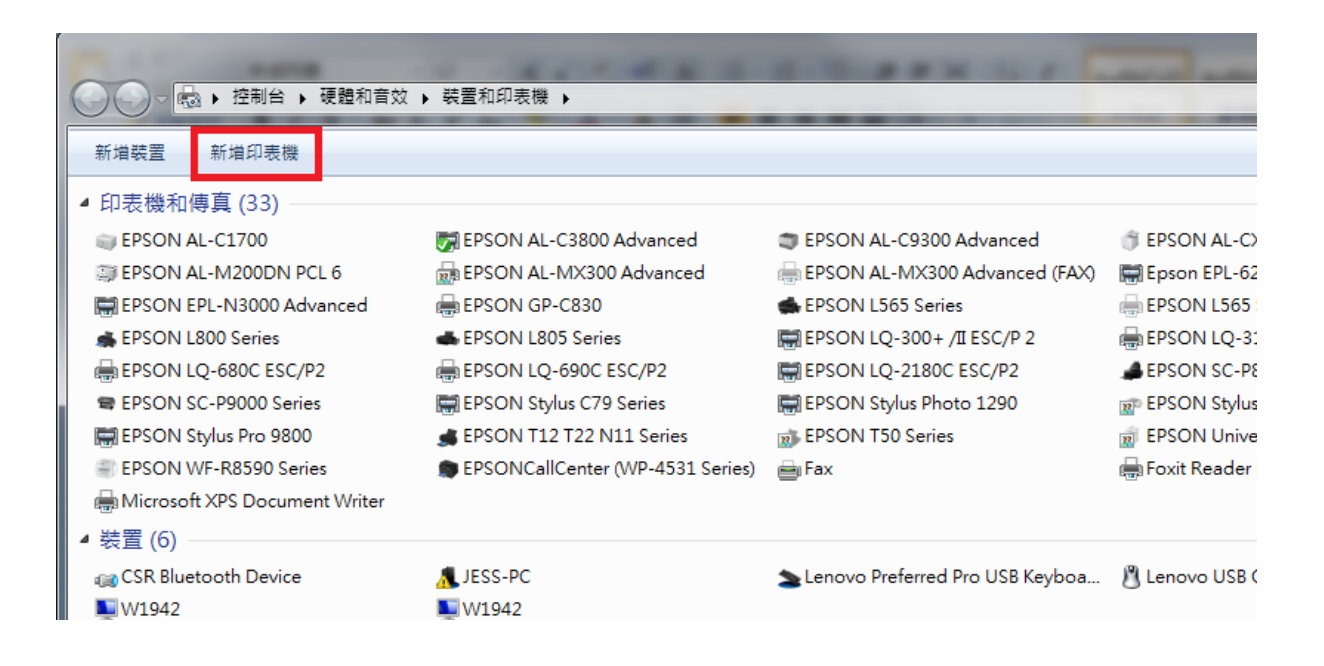

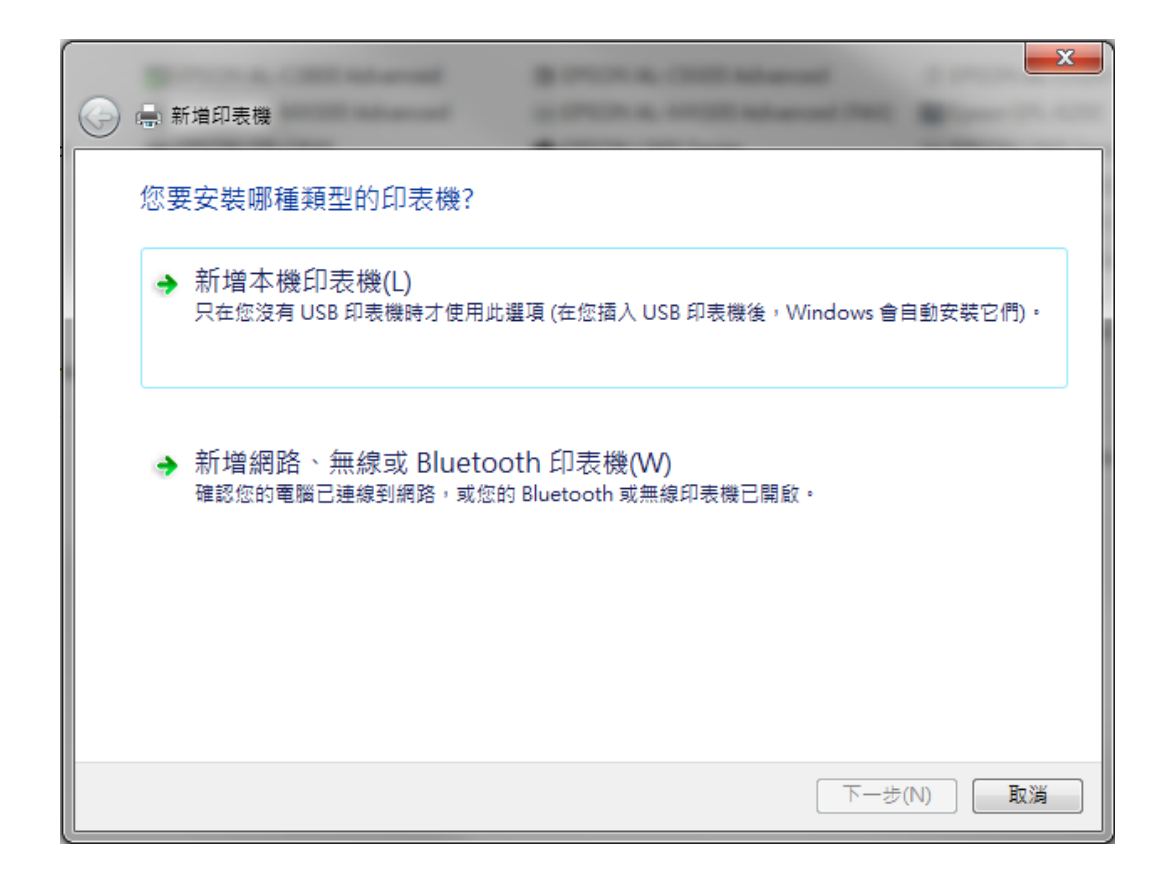

步驟 8、選擇「連接埠」。然後按「下一步」,若使用網路 IP 位址,可按建立新的連接 埠設定,若使用 USB 連線,待驅動程式安裝完成後,印表機 USB 重新插拔, 即可抓到印表機。

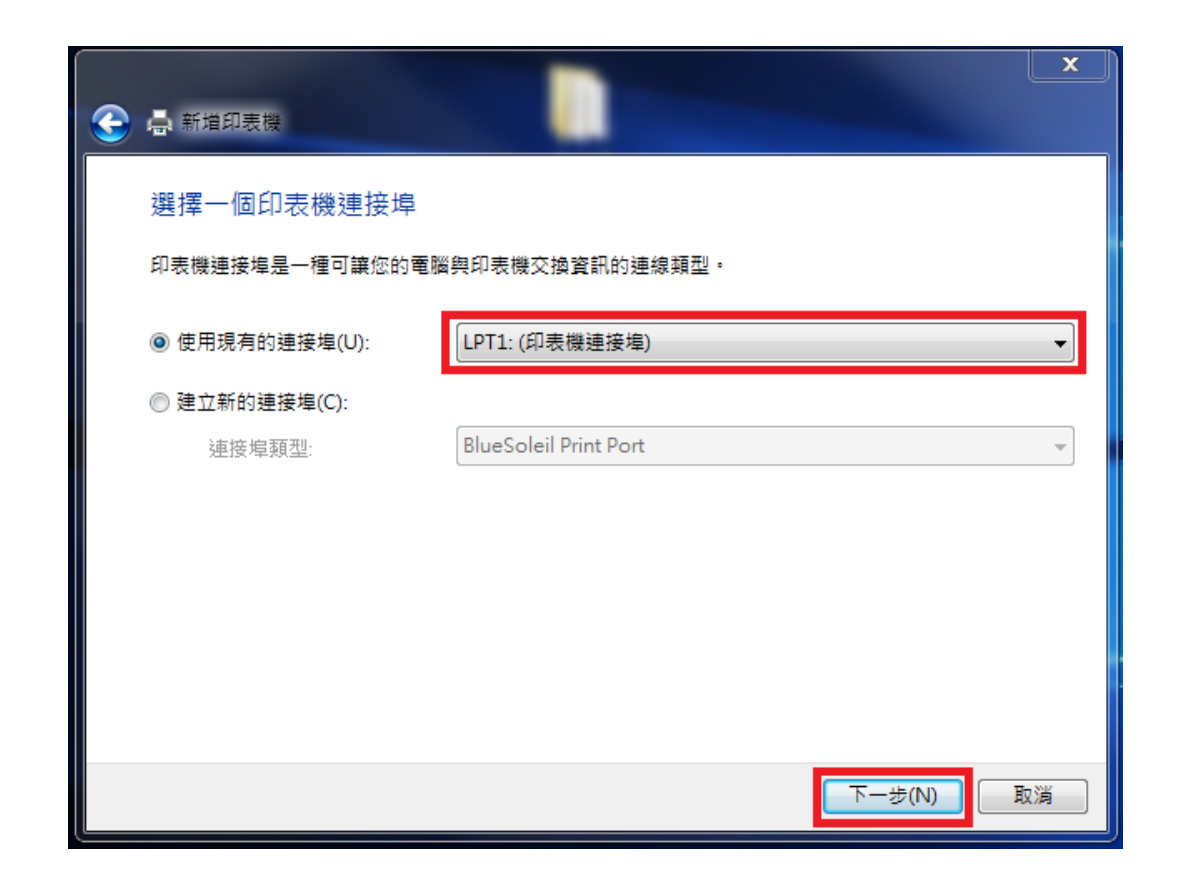

步驟9、選擇「從磁片安裝(H)」。

| ، 📀 |                                                                             |             |                                                                                                    |                         |                       | ×  |
|-----|-----------------------------------------------------------------------------|-------------|----------------------------------------------------------------------------------------------------|-------------------------|-----------------------|----|
|     | 安裝印表機驅動程式<br>《清單選擇您的印表<br>若要從安裝 CD 安裝                                       | 機。<br>驅動    | 按一下 [Windows Update] 查:<br>程式,請按一下 [從磁片安朝                                                                    | 看更多型號。<br>E]。           |                       |    |
|     | 製造商<br>Brother<br>Canon<br>Epson<br>Fuji Xerox<br>驅動程式已數位簽章。<br>告訴我為什麼驅動程式發 | ▲<br>□<br>▼ | 印表機<br>EPSON AL-CX29 PS<br>EPSON AL-M1400<br>EPSON AL-M200DN PCI<br>EPSON AL-M200DW PCI<br>Windows Up<br>後重要 | 、6<br>L6<br>date(W) 【紀間 | ▲<br>★<br>#<br>月安装(H) |    |
|     |                                                                             |             |                                                                                                    |                         | 下一步(N)                | 取消 |

步驟 10、32 位元選擇路徑指到桌面的\Drivers\HB\Win\_87VistaXP\x32\TraditionalChinese\ sehk3a.inf

若是 64 位元選擇路徑指到桌面的\Drivers\HB\Win\_87VistaXP\x64 \TraditionalChinese\sehk3a.inf

| <ul> <li>● 聶 新増印</li> </ul>             | 長機                                             |                 | ×    |
|-----------------------------------------|------------------------------------------------|-----------------|------|
| 安裝印表                                    | ē機驅動程式                                         |                 |      |
| ₩ 1                                     | 青單選擇您的印表機。按一下 [Windows Update] 查看更多型點<br>從磁片安裝 |                 |      |
|                                         | 1 找出檔案位置                                       | Carolina State  | ×    |
| 製造商                                     | 搜尋位置(I): 🕞 TraditionalChinese 🗸                | G 🤌 📂 🛄 -       |      |
| Brother                                 | 名稱                                             | 修改日期            | 類型   |
| Canon<br>Epson<br>Fuji Xerr<br>语助<br>告訴 | sehk3a.inf                                     | 2012/11/21下午 03 | 安裝資訊 |
|                                         | ✓ III<br>檔案名種(N): mbk2a inf                    |                 |      |
|                                         | 檔案類型(T): 安裝資訊 (*.inf)                          | *<br>*          | 取消   |

步驟 11、按「確定」後,出現 EPSON AL-CX17NF 及 EPSON AL-CX17WF 選項。 點選 EPSON AL-CX17NF 按『下一步』。

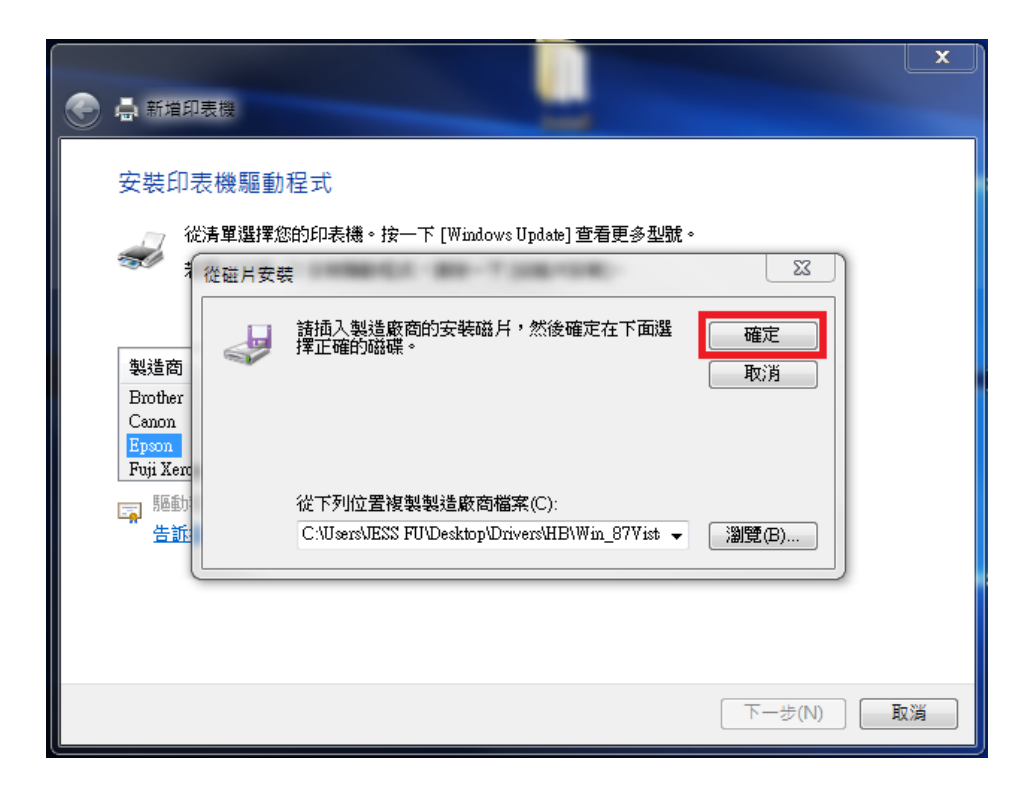

| ۽ چ        |                                                                                       | ×  |
|------------|---------------------------------------------------------------------------------------|----|
| 197<br>197 | 安裝印表機驅動程式<br>從清單選擇您的印表機。按一下 [Windows Update] 查看更多型號。<br>若要從安裝 CD 安裝驅動程式,諸按一下 [從磁片安裝]。 |    |
|            | 印表機<br>EPSON AL-CX17NF<br>EPSON AL-CX17WF                                             |    |
|            | ■  Paper And And And And And And And And And And                                      |    |
|            | 下一步(N)                                                                                | 取消 |

步驟 12、確認印表機名稱按『下一步』。

| 🚱 🚔 新増印表機  |                         | Ľ  |
|------------|-------------------------|----|
| 輸入印表機名稱    |                         |    |
| 印表機名稱(P):  | EPSON AL-CX17NF         |    |
| 這台印表機將使用 E | PSON AL-CX17NF 驅動程式來安裝。 |    |
|            |                         |    |
|            |                         |    |
|            |                         |    |
|            |                         |    |
|            | []<br>[]                | 取消 |

步驟13、印表機不共用,按『下一步』。

| 📀 🖶 新増印表機              |                                                 |
|------------------------|-------------------------------------------------|
| 印表機共用                  |                                                 |
| 如果您想要共用這個<br>網路使用者將可以看 | 即表機,就必須提供一個共用名稱。您可以採用建議的名稱或輸入新的名稱。其他的<br>見共用名稱。 |
| ◎ 不共用印表機(O             | )                                               |
| ◎ 共用這個印表機              | ,讓您網路上的其他人可以找到並使用它(S)                           |
| 共用名稱(H):               |                                                 |
| 位置(L):                 |                                                 |
| 註解(C):                 |                                                 |
|                        |                                                 |
|                        |                                                 |
|                        | 下一步(N) 取消                                       |

步驟14、按『完成』即完成驅動安裝。

| A 新增印表機                             | ×  |
|-------------------------------------|----|
| 您已經成功新增 EPSON AL-CX17NF             |    |
| ■ 設定為預設印表機(D)                       |    |
|                                     |    |
| 若要檢查印表機是否正常運作,或查看印表機的疑難排解容訊,話列印測試頁。 |    |
| 列印測試頁(P)                            |    |
| 完成(F)                               | 取演 |